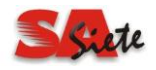

MANUAL DE USUARIO

# PARA EL PROVEEDOR

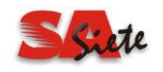

# 1. INTRODUCCIÓN

El siguiente documento tiene por objetivo mostrar al proveedor cómo usar el portal de proveedores, para que explote al máximo el canal de comunicación "proveedor" - "empresa", facilitando la relación comercial y su gestión.

A través de este medio el proveedor tendrá la oportunidad de enviar sus cotizaciones de productos que la empresa requiere, además de saber cuál es su situación actual en la empresa cliente.

#### 2. ACCESO AL PORTAL

La empresa al registrar a un proveedor en el sistema SA7 tiene la posibilidad de habilitarlo para que pueda acceder al portal de proveedores, asignándole un usuario y contraseña.

Para acceder al portal de proveedores es necesario contar con una conexión a internet además del explorador *"internet explorer 9"* (de preferencia). El link de acceso es ingresar a la Pagina <u>www.cobaq.edu.mx</u> y dar clic en **Portal de Proveedores** se visualizará la siguiente imagen...

| ← → @ http://localhost/PortalPri Ø + 2 C × @ | - □ ×           |
|----------------------------------------------|-----------------|
| Portal del proveedor                         | Acceso Web      |
| Usuario<br>Contraseña                        | C Aceptar       |
|                                              | Siete           |
|                                              | <b>€</b> 100% ▼ |

Ingresar Usuario y Contraseña otorgado por el Departamento de Recursos Materiales.....le mostrara la siguiente pantalla..

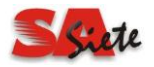

|                      | ABA SEGUROS S. A. DE C | :.V.                   | 🐔 <u>Inicio</u> 🚳 <u>Salir</u> |
|----------------------|------------------------|------------------------|--------------------------------|
| Portal del proveedor |                        | Empresa:COB Usuario:00 | 02392                          |
|                      | Portal de proveedor    |                        |                                |
| -                    | Ď                      |                        |                                |
| <u>Cotizaciones</u>  | Saldo proveedores      | Cambiar contraseña     |                                |
|                      |                        |                        | _                              |

Donde se muestran las opciones de **cotizaciones**, Saldo de proveedores y Cambio de **Contraseña**; en la parte de arriba se visualiza la razón social del proveedor autentificado, de lado derecho la opción de **inicio** para ir al menú principal y **salir** del portal.

#### 3. COTIZACIONES

En el portal el proveedor tiene la oportunidad de enviar sus cotizaciones a la empresa con la certeza de que éstas serán consideras en el proceso de compras.

En la siguiente pantalla el proveedor podrá ver todas las cotizaciones que tiene pendiente por enviar y las que ha enviado.

|            |                           | PROVEED         | ORES X SA DE CV          |                             | 🚮 Inicio    | ⊗ <u>Salir</u> |
|------------|---------------------------|-----------------|--------------------------|-----------------------------|-------------|----------------|
|            | Portal del proveedor      |                 | E                        | Empresa:UAQ Usuario:PROVEEI | DOR         |                |
|            |                           | Cotización      | de Requisiciones         |                             |             |                |
| Folio      | Descripción               | Fecha solicitud | Inicia cotización        | Termina cotización          |             |                |
| 2008020001 | COTIZACION DE PRODUCTOS X | 21/02/2008      | 15/05/2012 11:48:38 a.m. | 01/12/2012 12:00:00 a.m.    | Ver Cotizar | Documentos     |
| 2012020001 | COTIZAR PRODUCTOS DE      | 18/02/2012      | 18/09/2000 11:25:57 a.m. | 01/12/2012 12:00:00 a.m.    | Ver Cotizar | Documentos     |
|            |                           |                 |                          |                             |             |                |
| •          |                           |                 |                          |                             |             |                |

En la cuadricula se visualiza el FOLIO de la cotización, así como su descripción, fecha en que la empresa emite la solicitud, fecha y hora a partir de cuando el proveedor puede enviar la cotización, y por último la fecha límite para enviar la cotización. En ese rango de fechas el proveedor tiene la posibilidad de enviar su cotización final.

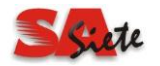

Al lado derecho se encuentran opciones para **Ver** la cotización, para **Cotizar** y **Documentos** que el proveedor puede asociar a la cotización.

Al seleccionar la opción VER sólo podrá ver el detalle de la cotización, sin poder editarla o enviarla

*Al seleccionar la opción* **COTIZAR** se visualizarán los productos y características que se requiere sean informados para enviar la cotización.

|                      | 🩆 http: | //localho | st/portalprc の - 図 C ×                                               |                 | ×                  |          | -             |                |                         |                                                                         | - □ ×                        |
|----------------------|---------|-----------|----------------------------------------------------------------------|-----------------|--------------------|----------|---------------|----------------|-------------------------|-------------------------------------------------------------------------|------------------------------|
|                      |         |           |                                                                      | PROVEE          | DORES              | X SA E   | DE CV         |                |                         | 🚮 Inicio                                                                | Salir                        |
|                      |         |           | Portal del proveedor                                                 |                 |                    |          |               | Empresa:UAC    | Usuario:PROVE           | EDOR                                                                    |                              |
|                      |         |           |                                                                      |                 |                    |          |               |                |                         |                                                                         |                              |
|                      |         |           |                                                                      |                 | Cotizar            |          |               |                |                         |                                                                         |                              |
| Observaciones        | S       |           |                                                                      |                 |                    |          |               |                | Fe<br>2<br>-            | cha de Entrega<br>3/05/2012<br><u>Copiar fecha al</u><br><u>detalle</u> | Fecha Vigencia<br>16/09/2012 |
| Folio<br>Requisición | Partida | Artículo  | Descripción                                                          | Días<br>Crédito | Precio<br>Unitario | Cantidad | Desc.         | Importe        | # Dias para<br>Entregar | Fecha Entr                                                              | rega                         |
| в 0000003            | 2       | 0061      | * HOJAS BOND CARTA                                                   | 12.00           | 35.0000            | 40.00    | 0.00          | 1,400.0000     | 0.00                    | 16/09/2012                                                              | Documentos                   |
| B 0000025            | 5       | 1222      | TRABAJOS DE IMPRENTA<br>(TINTA AMARILLA PROCESS COLORTEC<br>(KILOS)) | 10.00           | 178.9700           | 6.00     | 0.00          | 1,073.8200     | 0.00                    | 16/09/2012                                                              | Documentos                   |
|                      |         |           | Actualizar Importes                                                  | ⊗ <u>_</u> R    | egresar al lista   | ado      | ⊘ <u>Guar</u> | dar informació | n                       |                                                                         |                              |
|                      |         |           |                                                                      |                 |                    |          |               |                |                         |                                                                         |                              |
| •                    |         |           |                                                                      |                 |                    |          |               |                |                         |                                                                         | •                            |

Donde el proveedor puede hacer algunas observaciones, colocar una fecha global de entrega y la fecha de vigencia de la cotización.

En el GRID se visualiza el folio de la requisición (información interna de la empresa), partida, clave del artículo, descripción del artículo con algunos comentarios y la cantidad que se requiere.

También en el GRID, el proveedor debe capturar los días de crédito que otorga por partida, así como el precio del producto, también el descuento que ofrece, número de días para entregar y la fecha oficial de entrega.

Al final de cada renglón está la opción de **Documentos**, donde la empresa coloca documentos o información especifica que el producto debe cumplir.

Con la opción "Actualizar importes" se refresca la columna de importe total.

Con la opción "**Regresar al Listado**" abre la página de listado cotizaciones sin guardar la información.

Con la opción "**Guardar información**" se envía la cotización. La cotización puede guardarse tantas veces sea necesario, hasta la fecha límite para enviar la cotización

*Al seleccionar la opción* **Documentos** del listado de cotizaciones se visualizará la siguiente pantalla donde el proveedor puede importar sus documentos asociados a la cotización:

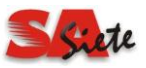

|         |                     | BROVEED                |                      |                |           | A 4           |
|---------|---------------------|------------------------|----------------------|----------------|-----------|---------------|
|         |                     | PROVEEL                | JORES X SA DE CV     |                |           | <u>Inicio</u> |
|         | Portal del proveedo | r                      | Empre                | sa:UAQ Usuario | PROVEEDOR |               |
|         |                     |                        |                      |                |           |               |
|         |                     |                        |                      |                |           |               |
|         |                     | Doci                   | umentos              |                |           |               |
|         | Solicitud de P      | recios                 |                      |                |           |               |
|         | Solicitud           | Descripción            |                      |                |           |               |
|         | 2008020001          | COTIZACION DE PRODUCTO | sx                   |                |           |               |
|         | Ruta y Archivo      |                        |                      |                |           |               |
|         |                     |                        |                      | Examinar.      |           |               |
|         | Descrpción Archive  | D                      | Comentarios          |                |           |               |
|         |                     |                        | *                    |                | ÷         |               |
|         |                     | 0                      | Actualizar           |                |           |               |
|         |                     |                        |                      |                |           |               |
| Nembro  | Extonoión           | Dosevinción            | Regresar             |                |           |               |
| imagen  | DNG                 | Justificación 1        | Comentarios          | Editar         | Eliminar  | Ver           |
| prueba2 | png                 | Documento de prueba    | Comentario de prueba | Editar         | Eliminar  | Ver           |
|         |                     |                        |                      |                |           |               |
|         |                     |                        |                      |                |           |               |
|         |                     |                        |                      |                |           |               |

Donde se selecciona el archivo a importar, su descripción del archivo, comentarios adicionales.

Al presionar el botón actualizar se importa el archivo al portal,

El proveedor puede modificar la información con la opción "editar", o bien borrarla con la opción "eliminar"; con la opción ver se visualiza el archivo importado

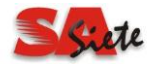

### **4. SALDO PROVEEDORES**

Saldo a proveedores es un modulo para que el proveedor pueda consultar su *situación actual* ante la empresa en cuanto a pagos, la pantalla de es la siguiente:

|                                                                                                    |                                                                                                    | F                                                                                                    | ROVE                                                            | EDORES X SA DE                                                                                       | ECV                                                                                                    | 6                                                                                | Inicio 😣 Sali       |
|----------------------------------------------------------------------------------------------------|----------------------------------------------------------------------------------------------------|----------------------------------------------------------------------------------------------------|-----------------------------------------------------------------|----------------------------------------------------------------------------------------------------|----------------------------------------------------------------------------------------------------|----------------------------------------------------------------------------------|---------------------|
|                                                                                                    | Portal dal prava                                                                                                    | adar                                                                                                    |                                                                 |                                                                                                    | Emprops:UAO Usuari                                                                                                 |                                                                                  |                     |
|                                                                                                    | Ponal del prove                                                                                                    | 2001                                                                                                    |                                                                 |                                                                                                    | Empresa.0AQ Osuan                                                                                                  | I. FROVEEDOR                                                                     |                     |
|                                                                                                    | <b></b>                                                                                                    |                                                                                                    |                                                                 |                                                                                                    |                                                                                                    |                                                                                  |                     |
|                                                                                                    |                                                                                                    |                                                                                                    |                                                                 |                                                                                                    |                                                                                                    |                                                                                  | -                   |
|                                                                                                    |                                                                                                    | Consult                                                                                                    | ta de sa                                                        | Idos de Proveed                                                                                      | lores                                                                                                    |                                                                                  |                     |
| Filtros de búsq                                                                                                    | ueda                                                                                                    |                                                                                                    |                                                                 |                                                                                                    |                                                                                                    |                                                                                  |                     |
| Zona                                                                                                    |                                                                                                    |                                                                                                    |                                                                 | Proveedor                                                                                            |                                                                                                    |                                                                                  |                     |
| *-==T(                                                                                                    | ODAS==                                                                                                    |                                                                                                    |                                                                 | P0008                                                                                                | D PROVEEDORES X                                                                                                    | SA DE CV                                                                         |                     |
| Saldo Al                                                                                                    | Moneda                                                                                                    |                                                                                                    | © Fee                                                           | cha pago 🔘 F. Vencimiento (                                                                          | No Incluir                                                                                                    |                                                                                  |                     |
| 18/02/2012                                                                                                    | ==TODAS==                                                                                                    | En moneda nacional                                                                                                    | 1                                                               | 18/02/2012                                                                                           | Pago                                                                                                    | s Anticipados 🔍                                                                  | Buscar              |
|                                                                                                    |                                                                                                    | Reporte                                                                                                    |                                                                 |                                                                                                    |                                                                                                    |                                                                                  |                     |
|                                                                                                    |                                                                                                    | ropono                                                                                                    |                                                                 |                                                                                                    |                                                                                                    |                                                                                  |                     |
|                                                                                                    | Impresión con zonas                                                                                                  | Resumen de Sa                                                                                                    | aldos                                                           |                                                                                                    |                                                                                                    |                                                                                  | primir              |
|                                                                                                    | Impresión con zonas                                                                                                  | Resumen de Sa                                                                                                    | aldos                                                           |                                                                                                    |                                                                                                    | • B <u>Im</u>                                                                    | primir              |
|                                                                                                    | Impresión con zonas                                                                                                  | Resumen de Sa                                                                                                    | aldos                                                           | Totals                                                                                               | saldo 10,804.80                                                                                                    | <b>.</b>                                                                         | primir              |
|                                                                                                    | Impresión con zonas<br>Proveedor                                                                                     | Resumen de saldos +                                                                                                    | aldos<br>CxP                                                    | Total s<br>Documento                                                                                 | saldo 10,804.80<br>F.Documento                                                                                     | ▼ B <u>Im</u><br>Saldo                                                           | primir<br>Monedal D |
| P0008D - PROVEEDORES X S                                                                                                    | Impresión con zonas<br>Proveedor<br>SA DE CV                                                                         | Resumen de saldos +<br>20070                                                                                                    | aldos<br>CxP<br>090284                                          | Total :<br>Documento<br>F-151057,                                                                    | saldo 10,804.80<br>F.Documento<br>13/12/2007                                                                       | Saido<br>136.85 P                                                                | primir<br>Monedal D |
| P0008D - PROVEEDORES X S<br>P0008D - PROVEEDORES X S                                                                                                    | Impresión con zonas<br>Proveedor<br>SA DE CV<br>SA DE CV                                                             | + Resumen de saldos +<br>2007(<br>2007(                                                                                                    | aldos<br><b>CxP</b><br>090284<br>090290                         | Total :<br><b>Documento</b><br>F-151057,<br>F-151016,                                                | saldo 10,804.80<br>F.Documento<br>13/12/2007<br>13/12/2007                                                         | Saido<br>136.65 P<br>133.40 P                                                    | primir<br>Monedal D |
| P0008D - PROVEEDORES X 3<br>P0008D - PROVEEDORES X<br>P0008D - PROVEEDORES X<br>P0008D - PROVEEDORES X                                                   | Impresión con zonas<br>Proveedor<br>SA DE CV<br>SA DE CV<br>SA DE CV                                                 | Resumen de saldos +     2007(     2007(     2007(     2007(     2007(     2007(     2007(     2007(     2007(     2007(     2007(     2007(     2007(     2007(     2007(     2007(     2007(     2007(     2007(     2007(     2007(     2007(     2007(     2007(     2007(     2007(     2007(     2007(     2007(     2007(     2007(     2007(     2007(     2007(     2007(     2007(     2007(     2007(     2007(     2007(     2007(     2007(     2007(     2007(     2007(     2007(     2007(     2007(     2007(     2007(     2007(     2007(     2007(     2007(     2007(     2007(     2007(     2007(     2007(     2007(     2007(     2007(     2007(     2007(     2007(     2007(     2007(     2007(     2007(     2007(     2007(     2007(     2007(     2007(     2007(     2007(     2007(     2007(     2007(     2007(     2007(     2007(     2007(     2007(     2007(     2007(     2007(     2007(     2007(     2007(     2007(     2007(     2007(     2007(     2007(     2007(     2007(     2007(     2007(     2007(     2007(     2007(     2007(     2007(     2007(     2007(     2007(     2007(     2007(     2007(     2007(     2007(     2007(     2007(     2007(     2007(     2007(     2007(     2007(     2007(     2007(     2007(     2007(     2007(     2007(     2007(     2007(     2007(     2007(     2007(     2007(     2007(     2007(     2007(     2007(     2007(     2007(     2007(     2007(     2007(     2007(     2007(     2007(     2007(     2007(     2007(     2007(     2007(     2007(     2007(     2007(     2007(     2007(     2007(     2007(     2007(     2007(     2007(     2007(     2007(     2007(     2007(     2007(     2007(     2007(     2007(     2007(     2007(     2007(     2007(     2007(     2007(     2007(     2007(     2007(     2007(     2007(     2007(     2007(     2007(     2007(     2007(     2007(     2007(     2007(     2007(     2007(     2007(     2007(     2007(     2007(     2007(     2007(     2007(     2007(     2007(     2007(     2007(     2007(     2007(     2007(     2007( | CxP<br>090284<br>090290<br>090289                               | Total :<br>Documento<br>F-151057,<br>F-151016,<br>F-154528,<br>r-0                                   | saldo 10,804.80<br>F.Documento<br>13/12/2007<br>13/12/2007<br>13/12/2007<br>13/12/2007                             | Saldo<br>136.85 P<br>133.40 P<br>45.43 P                                         | primir<br>MonedalD  |
| P0008D - PROVEEDORES X<br>P0008D - PROVEEDORES X<br>P0008D - PROVEEDORES X<br>P0008D - PROVEEDORES X<br>P0008D - PROVEEDORES X                           | Impresión con zonas<br>Proveedor<br>SA DE CV<br>SA DE CV<br>SA DE CV<br>SA DE CV<br>SA DE CV<br>SA DE CV             | + Resumen de saldos +<br>2007(<br>2007(<br>2007)<br>2007(<br>2007)                                                                                                    | CxP<br>090284<br>090290<br>090289<br>062995<br>062995           | Total :<br><b>Documento</b><br>F-151057,<br>F-151016,<br>F-154528,<br>161186<br>161186 CD            | saldo 10,804.80<br>F.Documento<br>13/12/2007<br>13/12/2007<br>13/12/2007<br>21/05/2008<br>19/96/2008               | Saldo<br>136 65 P<br>133 40 P<br>45 43 P<br>1008 55 P                            | primir<br>Monedal D |
| P0008D - PROVEEDORES X<br>P0008D - PROVEEDORES X<br>P0008D - PROVEEDORES X<br>P0008D - PROVEEDORES X<br>P0008D - PROVEEDORES X<br>P0008D - PROVEEDORES X | Impresión con zonas<br>Proveedor<br>SA DE CV<br>SA DE CV<br>SA DE CV<br>SA DE CV<br>SA DE CV<br>SA DE CV<br>SA DE CV | Resumen de saldos ±     2007     2007     2007     2007     2006     2006                                                                                                    | CxP<br>090284<br>090290<br>090289<br>062995<br>063110           | Total :<br>Documento<br>F-151057,<br>F-151016,<br>F-154528,<br>161186<br>161186-CR<br>0161188        | saldo 10,804.80<br>F.Documento<br>13/12/2007<br>13/12/2007<br>13/12/2007<br>21/05/2008<br>18/06/2008<br>21/05/2008 | Saide<br>136.85 P<br>133.40 P<br>45.43 P<br>1008.55 P<br>-1008.55 P<br>1048.12 P | primir<br>MonedalD  |
| P0008D - PROVEEDORES X<br>P0008D - PROVEEDORES X<br>P0008D - PROVEEDORES X<br>P0008D - PROVEEDORES X<br>P0008D - PROVEEDORES X<br>P0008D - PROVEEDORES X | Impresión con zonas<br>Proveedor<br>SA DE CV<br>SA DE CV<br>SA DE CV<br>SA DE CV<br>SA DE CV<br>SA DE CV<br>SA DE CV | Resumen de saldos ±     2007     2007     2007     2006                                                                                                    | CxP<br>090284<br>090290<br>090289<br>062995<br>063110<br>063111 | Total :<br>Documento<br>F-151057,<br>F-151016,<br>F-154528,<br>161186<br>161186<br>161186<br>0161186 | saldo 10,804.80<br>F.Documento<br>13/12/2007<br>13/12/2007<br>21/05/2008<br>18/06/2008<br>21/05/2008               | Saldo<br>138 65 P<br>133 40 P<br>45 43 P<br>1008 55 P<br>1008 55 P<br>10489 12 P | primir<br>MonedalD  |

Donde la pantalla se divide en filtros de búsqueda (filtro por zona, saldo a cierta fecha, moneda, etc...) y el GRID resultante que visualiza la consulta.

Una vez indicado los filtros se debe presionar el botón buscar para obtener el resultado,

En el GRID se visualiza la razón social del proveedor, la cuenta por pagar generada en el sistema de la empresa, el documento (ya sea folio de factura o nota de crédito, etc.), fecha del documento, saldo y moneda.

La consulta se realiza a nivel detalle (por default) o a nivel de resumen de saldos, para hacer la consulta por **resumen** se debe presionar la opción **"+ Resumen de saldos+**" y la consulta resultante se visualizará como sigue:

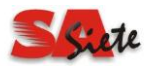

| PROVEEDORES X SA DE CV       Inicio       Isicio       Isicio <thisicio< th=""> <thisicio< th=""> <th< th=""><th></th><th></th><th></th><th>DE 01/</th><th></th><th></th><th><u></u></th><th>-</th></th<></thisicio<></thisicio<>                                                                               |                               |                    |                                         | DE 01/          |                                            |                  | <u></u>           | -            |
|----------------------------------------------------------------------------------------------------|-------------------------------|--------------------|-----------------------------------------|-----------------|--------------------------------------------|------------------|-------------------|--------------|
| Empresa UAQ Usuario PROVEEDOR       Consulta de saldos de Proveedores       Filtros de búsqueda       Zona     Proveedor       Saldo Al     Moneda     Pecha pago       * ==TODAS==     En moneda nacional     18/02/2012       18/02/2012     =TODAS==     En moneda nacional       18/02/2012     =TODAS==     Resumen de Saldos       •                                                                                                    |                               | PR                 | OVEEDORES X SA                          | DECV            |                                            |                  | Inicio            | ₩ <u>_Sa</u> |
| Consulta de saldos de Proveedores         Filtros de búsqueda         Zona       Provedor         *-=TODAS==       Pouedo       PROVEEDORES X SA DE CV         Saldo Al       Moneda       Reporte         18/02/2012       ==TODAS==       En moneda nacional       18/02/2012       Pagos Anticipados         Legorte       Impresión con zonas       Resumen de Saldos       Il (804.80)         10020 - PROVEEDORES X SA DE CV       10.804.80       10804.80         2008D - PROVEEDORES X SA DE CV       10804.80       10804.80                                                                                                    | Portal del proveed            | pr                 |                                         |                 | Empresa:UAQ Us                             | uario:PROVEEDOF  | ۲                 |              |
| Consulta de saldos de Proveedores         Fitros de búsqueda         Consulta de saldos       Proveedor         *-=TODAS==         Proveedor           18/02/2012       =TODAS==         Pecha pago       F. Vencimiento       No Incluir         18/02/2012       =TODAS==       En moneda nacional       18/02/2012       Pagos Anticipados            esporte       Impresión con zonas       Resumen de Saldos                 Saldo Saldo MAN.       Zona                                                                                                    |                               |                    |                                         |                 |                                            |                  |                   |              |
| COnsulta de saldos de Proveedores         Filtros de búsqueda       Proveedor                                                                                                    |                               |                    |                                         |                 |                                            |                  |                   |              |
| Filtros de búsqueda   Zona   *-=TODAS==   Saldo Al   Moneda   Pecha pago   F. Vencimiento   No Incluir   18/02/2012   ==TODAS==   En moneda nacional   18/02/2012   ==TODAS==   Reporte   Impresión con zonas   Resumen de Saldos   Total saldo 10:004.80 10:004.80 1                                                                                                    |                               | Consulta           | de saldos de Prove                      | edores          |                                            |                  |                   |              |
| Zona     Proveedor       *-==TODAS==     P0008D     PROVEEDORES X SA DE CV       Saldo Al     Moneda     Fecha pago     F. Vencimiento     No Incluir       18/02/2012     ==TODAS==     En moneda nacional     18/02/2012     Pagos Anticipados     E Buscar       18/02/2012     ==TODAS==     Reporte     Imprimir     Imprimir       18/02/2012     ==TODAS==     Reporte     Imprimir       *     Saldo s.+     Total saldo     10.804.80       1002D - PROVEEDORES X SA DE CV     10804.80     10804.80                                                                                                    | Filtros de búsqueda           |                    |                                         |                 |                                            |                  |                   |              |
| Impresión con zonas     Proveedor     Saldo     Inspresión con zonas     Proveedor       10802.0 - PROVEEDORES X SA DE CV     10804.80     10804.80                                                                                                    | Zona                          |                    | Prove                                   | edor            | (                                          |                  |                   |              |
| Sadd vi     Multicular     Fecha pago     F. Vencimiento     No Incluir       18/02/2012     ==TODAS==     En moneda nacional     18/02/2012     Pagos Anticipados     Buscar       Reporte       Impresión con zonas     Resumen de Saldos     Impresión con zonas     Impresión con zonas     Impresión con zo | *-==TODAS==                   |                    |                                         | 20008D          | PROVEEDORE                                 | S X SA DE CV     |                   |              |
| Control     La House     Control     Pages Americanos     Control       Reporte     Impresión con zonas     Resumen de Saldos     Imprimir       + Saldos +     Total saldo     10.804.80       Proveedor     Saldo     Saldo M.N.     Zona       20080 - PROVEEDORES X SA DE CV     10804.80     10804.80                                                                                                    | 18/02/2012                    | En monoda accional | Fecha pago      F. Vencimie  18/02/2012 | nto 🤍 No Inclui | r<br>I I I I I I I I I I I I I I I I I I I | anan Antoine dan | Ruecar            |              |
| Impresión con zonas         Resumen de Saldos         Imprimir           + Saldos +         Total saldo         10,604.80           Proveedor         Saldo         Saldo M.N.         Zona           0008D - PROVEEDORES X SA DE CV         10804.80         10804.80                                                                                                    |                               | Reporte            |                                         |                 | P                                          | agos Anticipados | <u>Duscal</u>     |              |
| + Saldos +         Total saldo         10,804.80           Proveedor         Saldo         Saldo M.N.         Zona           0008D - PROVEEDORES X SA DE CV         10804.80         10804.80         10804.80                                                                                                    | 🔲 Impresión con zonas         | Resumen de Saldo   | 5                                       |                 |                                            | -                | 🖲 <u>Imprimir</u> |              |
| + Saldos +         Total saldo         10,804.80           Proveedor         Saldo         Saldo M.N.         Zona           0008D - PROVEEDORES X SA DE CV         10804.80         10804.80         10804.80                                                                                                    |                               |                    |                                         |                 |                                            |                  |                   |              |
| Proveedor         Saldo         Saldo M.N.         Zona           0008D - PROVEEDORES X SA DE CV         10804.80         10804.80         10804.80                                                                                                    |                               | + Saldos +         |                                         | otal saldo      | 10,804.80                                  |                  |                   |              |
| 008D - PROVEEDORES X SA DE CV 10804.80 10804.80 -                                                                                                    | Pro                           | veedor             |                                         | Saldo           |                                            | Saldo M.N.       |                   | Zona         |
|                                                                                                    | J08D - PROVEEDORES X SA DE CV |                    |                                         |                 | 10804.80                                   |                  | 10804.80 -        |              |
|                                                                                                    |                               |                    |                                         |                 |                                            |                  |                   |              |
|                                                                                                    |                               |                    |                                         |                 |                                            |                  |                   |              |
|                                                                                                    |                               |                    |                                         |                 |                                            |                  |                   |              |
|                                                                                                    |                               |                    |                                         |                 |                                            |                  |                   |              |
|                                                                                                    |                               |                    |                                         |                 |                                            |                  |                   |              |
|                                                                                                    |                               |                    |                                         |                 |                                            |                  |                   | -            |

Si se desea volver a la vista de detalle de saldos se debe presionar la opción "+Saldos+"

## 5. CAMBIO DE CONTRASEÑA

En esta opción el Proveedor podrá actualizar su contraseña de acceso al Portal....

| Portal del | proveedor         |                     | Empresa:COB I        | Jsuario:p_asiscom |
|------------|-------------------|---------------------|----------------------|-------------------|
|            |                   |                     |                      |                   |
|            |                   |                     |                      |                   |
|            | Cá                | ambio de contraseña | de p_asiscom         |                   |
|            | INFORMACIÓN       |                     |                      |                   |
|            | Contraseña Actual | Nueva Contraseña    | Confirmar Contraseña |                   |
|            |                   |                     |                      |                   |
|            |                   |                     | _                    |                   |
|            |                   | 8 <u>Regresar</u>   | Suardar              |                   |
|            |                   |                     |                      |                   |

Ingresando:

Contraseña Actual Nueva Contraseña Confirmar Contraseña

Y dar clic en Guardar, para que el cambio surta efecto deberá salir del Portal y volver a ingresar.